## راهنمای ثبت نام در سامانه

پس از ورود به سایت **www.sadrazmayenoor.ir** بالای صفحه گزینه **"ورود به سامانه"** را کلیک و براساس نوع کاربر یکی از دو ستون زیر را دنبال نمایید.

| مربوط به مراکز                                                           | مربوط به بازرسین                                                                      |
|--------------------------------------------------------------------------|---------------------------------------------------------------------------------------|
| نوع کاربری مرکز انتخاب گردد.                                             | "ث <b>بت نام جدید بازرس</b> " (رنگ آبی) کلیک شود.                                     |
| <b>نام کاربری: کد مرکز</b> درج گردد. بعنوان مثال ۱۰۰۰۰۷۸۹                | فرم ثبت نام اولیه تکمیل و رمز ورود خود را بخاطر بسپارید.                              |
| <b>رمز ورود:</b> براساس سه رقم آخر کد مرکز. بعنوان مثال برای مرکزی با کد |                                                                                       |
| ۱۰۰۰۰۷۸۹ <b>رمز ورود</b> بصورت SAN789 خواهد بود.                         |                                                                                       |
|                                                                          |                                                                                       |
| اطلاعات مرکز به دقت تکمیل شده و رمز ورود تغییر یابد.                     | پس از ورود به صفحه کاربری موارد زیر دنبال شود:                                        |
| در قسمت <b>نام رابط</b> حتما نام <b>مدیر فنی آزمایشگاه</b> درج شود.      | - از قسمت بالا " <b>پرونده پرسنلی</b> " انتخاب شود.                                   |
|                                                                          | - در " <b>ویرایش مشخصات</b> "، موارد پرسنلی تکمیل گردد.                               |
|                                                                          |                                                                                       |
|                                                                          | همچنین در ادامه مستندات زیر در محل های تعیین شده بار گذاری شود.                       |
|                                                                          | - عکس پرسنلی                                                                          |
|                                                                          | - مدار ک پرسنلی                                                                       |
|                                                                          | - سوابق تحصيلى                                                                        |
|                                                                          | - سوابق شغلى                                                                          |
|                                                                          | <ul> <li>دوره های آموزشی و پژوهشی</li> </ul>                                          |
|                                                                          | " <b>تعهد بي طرفي</b> " مطالعه و از پايين آن دكمه <b>تاييد</b> كليك گردد.             |
|                                                                          | پس از انجام موارد فوق " <b>فرم مشخصات</b> " کلیک و در قسمت پایین آن " <b>تایید و</b>  |
|                                                                          | <b>ارسال فرم مشخصات پرونده</b> " کلیک شود.                                            |
|                                                                          |                                                                                       |
|                                                                          |                                                                                       |
|                                                                          | در صورت حروج از ساهانه و مراجعه ی مجدد به آن می توانید در صفحه ورود به                |
|                                                                          | سامانه، <b>فوع کاربری بازرس</b> را انتخاب و با <b>نام کاربری ( کدهلی</b> ) و رمز عبور |
|                                                                          | خود وارد صفحه کاربری خود شوید.                                                        |

حتما تکمیل موارد فوق از طریق **پیامک** به شماره موبایل **۰۹۹۱۲۰۷۲۹۵۷** اطلاع داده شود. در پیامک لطفا نام **بازرس** و **مرکز** قید گردد.